# Schnelleinstieg für Hosted Exchange Basic / Premium

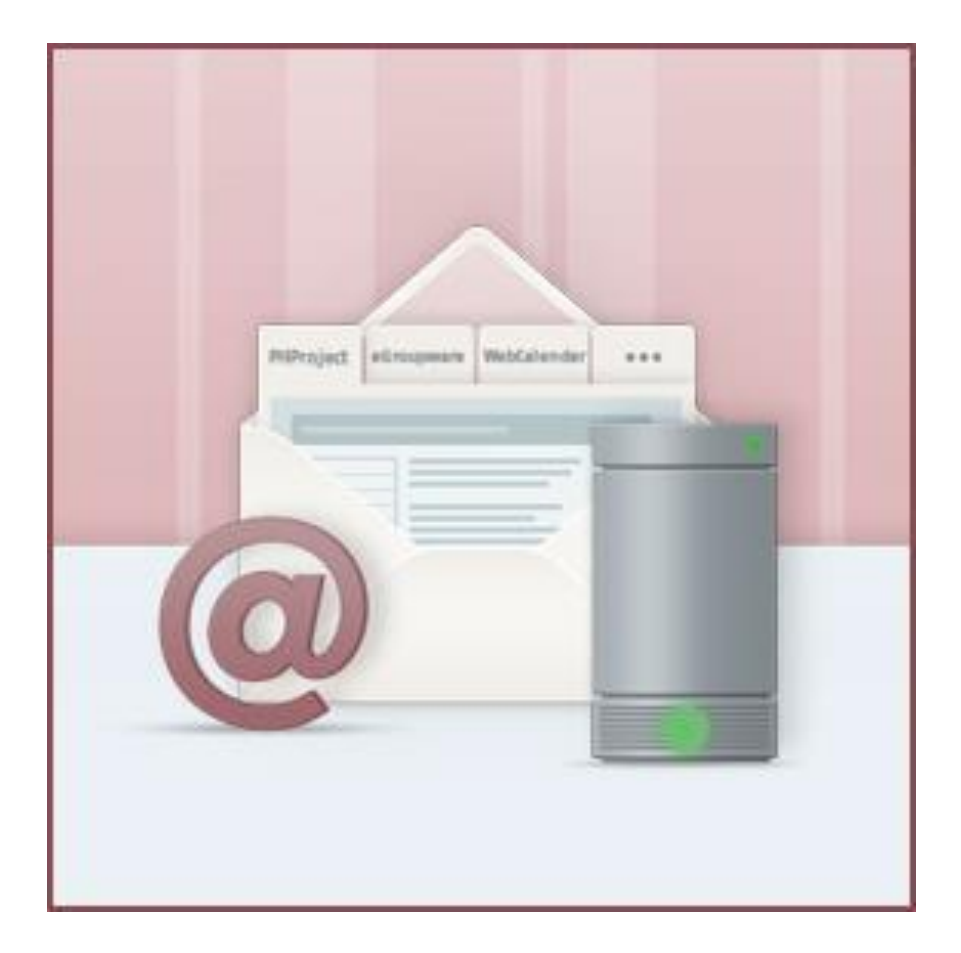

# Inhaltsverzeichnis

| SCHNELLEINSTIEG FÜR HOSTED EXCHANGE BASIC / PREMIUM 1 | • |
|-------------------------------------------------------|---|
| INHALTSVERZEICHNIS 2                                  |   |
| WAS KANN HOSTED EXCHANGE BASIC / PREMIUM?4            |   |
| E-MAIL VERWALTUNG 4                                   | ļ |
| E-Mail-Konto bzw. E-Mail-Adresse anlegen 4            | ļ |
| E-Mail-Weiterleitung einrichten7                      | , |
| KALENDERVERWALTUNG & SYNCHRONISATION8                 | ; |
| Synchronisation der Kalenderdaten8                    | ; |
| Freigaben von Kalenderdaten8                          | ; |
| KONTAKTEVERWALTUNG & SYNCHRONISATION8                 | , |
| Synchronisation der Kontaktdaten 8                    | ; |
| Freigabe von Kontakten                                | , |
| DIE OUTLOOK WEB APP - OWA9                            | ) |
| DOMAINVERWALTUNG                                      | ) |
| Weiterleitung auf eine bestehende Webseite9           | ) |
| OUTLOOK LIZENZ DES HOSTED EXCHANGE PREMIUM10          | ) |
| WICHTIGE LINKS                                        | • |

### Hallo und herzlich willkommen!

Sie haben Ihr Kundenkonto erfolgreich aktiviert und sind nun zum ersten Mal im Kundeninformationssystem (KIS) eingeloggt. Sofort möchten Sie loslegen und die wichtigsten Dinge einrichten. Dabei möchten wir Sie mit dieser Anleitung unterstützen. Wir gehen bei dieser Anleitung davon aus, dass Sie bereits eine Domain bestellt oder transferiert haben.

Es wird in dieser Anleitung und auch im Kontakt mit unserem Support zur Navigation im KIS immer wieder die Rede von "**Produktverwaltung - Domain & Mail - Konfigurieren - …**" sein. Diesen Menüpunkt finden Sie wie folgt:

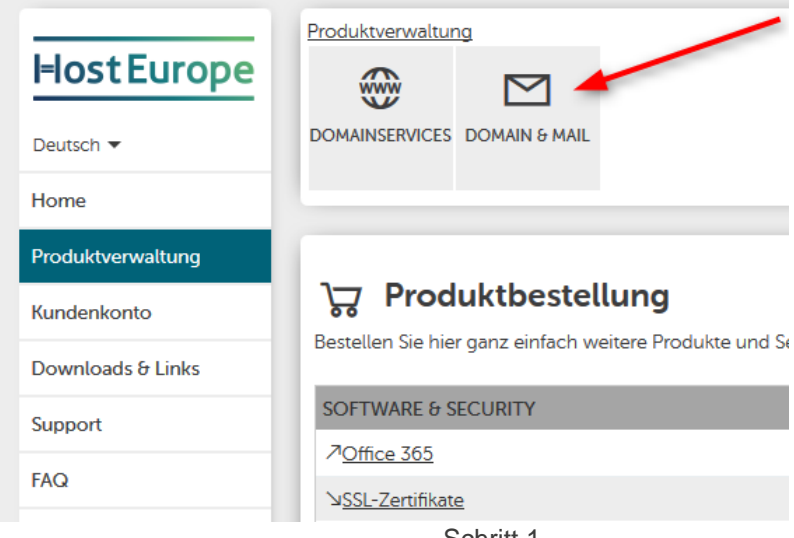

Schritt 1

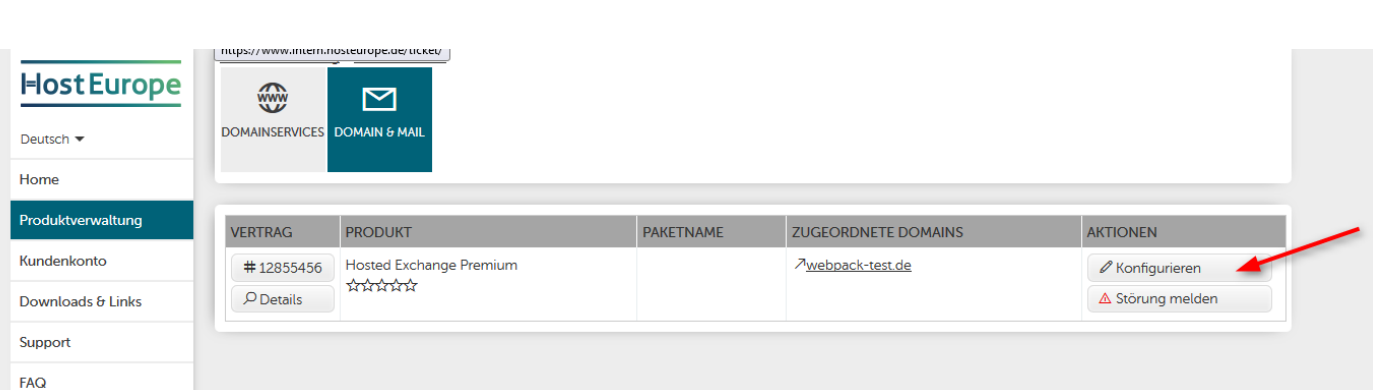

Schritt 2

Anschließend finden Sie unterhalb von Domain & Mail das Menü Ihres Hosted Exchange Pakets.

| Host Europe       | Produktverwaltung - Domain & Mail - Konfigurieren - Allgemeines - Allgemeine Informationen         Image: DomainServices |
|-------------------|----------------------------------------------------------------------------------------------------|
| Home              |                                                                                                    |
| Produktverwaltung | > Allgemeines > Domains > E-Mail > Restore & > Vertrag & Add-ons                                                         |
| Kundenkonto       | Backup                                                                                                    |
| Downloads & Links | ALLGEMEINES                                                                                                    |

Horizontal unter dem Produktbereich Domain und Mail finden Sie dann die nächsten Menüpunkte, z.B. "Produktverwaltung - Domain & Mail - Konfigurieren - Domains -...".

## WAS KANN HOSTED EXCHANGE BASIC / PREMIUM?

Folgende Funktionen stehen Ihnen zur Verfügung:

- E-Mail-Verwaltung
- Kalenderverwaltung & Synchronisation
- Kontaktverwaltung & Synchronisation
- Outlook Web App
- Domainverwaltung
- Microsoft Outlook Lizenz (nur bei Hosted Exchange Premium)

Und natürlich noch ein paar Dinge mehr, zu denen Sie in den FAQ weitere Informationen finden. Mehr dazu in der Rubrik "wichtige Links".

### **E-MAIL VERWALTUNG**

#### E-Mail-Konto bzw. E-Mail-Adresse anlegen

Erst einmal ein paar Grundlagen zu E-Mails: Es gibt E-Mail-Konten und E-Mail-Adressen. Ein E-Mail-Konto ist sozusagen der Briefkasten in dem Ihre E-Mails gespeichert werden. Die E-Mail-Adressen sind vergleichbar mit dem Namen, welchen Sie außen auf dem Briefkasten anbringen.

Im KIS unter "Produktverwaltung - Domain & Mail - Konfigurieren - E-Mail - E-Mail-Konten verwalten / Autoresponder / Filter / Webmailer" können Sie ein E-Mail-Konto direkt mit einer E-Mail-Adresse anlegen.

### Hosted Exchange-Konten (0/1)

| KONTONAME 👫 🔛 | PASSWORT 🛈 | VIRENSCHUTZ |
|---------------|------------|-------------|
|               |            | (0/0) *     |

\* Die Anzahl verfügbarer Virenschutz-Addons ist global und gilt somit sowohl für normale

### Neues E-Mail-Konto anlegen

| KONTENNAME             |        | wp12855456- benutzer                        | D |
|------------------------|--------|---------------------------------------------|---|
| PASSWORT               |        | ••••••                                      | 2 |
| KONTO-TYP              |        | Standard (IMAP/POP3) 〇<br>Hosted Exchange ම |   |
| VIRENSCHUTZ            |        |                                             |   |
| STANDARDSPAMSCHUTZ ③   |        |                                             |   |
| E-MAIL-ADRESSE ANLEGEN | info @ | webpack-test.de<br>wp12855456.server-he.de  |   |
|                        |        | Hinzufügen                                  |   |

- 1: Vergeben Sie hier den Benutzernamen für das Mailkonto.
- 2: Bitte hier ein sicheres Passwort mit mindestens 8 Zeichen eingeben.
- 3: Wählen Sie hier die gewünschte Domain aus.
- 4: Hier bitte den gewünschten Teil vor dem @ eintragen.

Bitte beachten Sie, dass es einige Zeit in Anspruch nehmen kann, bis das Hosted Exchange Postfach angelegt wurde. Schließen Sie dieses Fenster daher bitte nicht, bis Sie eine Bestätigung über die erfolgreiche Einrichtung des Postfachs erhalten haben.

Wenn Sie das E-Mail-Konto nun anlegen, erhalten Sie eine Übersicht der Daten, die Sie zur Verwendung des E-Mail-Kontos benötigen.

| E-MAIL-KONTEN UND ZUWEIS | JNG DER MAIL-ADRESSEN |
|--------------------------|-----------------------|
| NAME DES E-MAIL-KONTOS   | E-MAIL-ADRESSE(N)     |
| wp12855456-benutzer      | info@webpack-test.de  |
|                          |                       |

| OUTLOOK FÜR WINDOWS       |                         |
|---------------------------|-------------------------|
| Benutzer                  | info@webpack-test.de    |
| Kennwort                  | wie von Ihnen vergeben  |
| Microsoft Exchange-Server | exdag01-1               |
| Exchange-Proxyserver      | mail.hexchange.de       |
| Server-Prinzipalname      | msstd:mail.hexchange.de |

| OUTLOOK FÜR MAC |                        |
|-----------------|------------------------|
| E-Mail-Adresse  | info@webpack-test.de   |
| Benutzer        | info@webpack-test.de   |
| Kennwort        | wie von Ihnen vergeben |
| Server          | mail.hexchange.de      |

| ZUGRIFF MIT MOBILEN ENDGE   | RÄTEN                   |
|-----------------------------|-------------------------|
| Serveradresse               | mail.hexchange.de       |
| Benutzername (WM 5, Nokia)  | EESID1033915            |
| Benutzername (WM 6, iPhone) | info@webpack-test.de    |
| Passwort                    | wie von Ihnen vergeben  |
| Domäne (WM 5, Nokia)        | exchange                |
| Domäne (WM 6, iPhone)       | dieses Feld bleibt leer |

Als PDF herunterladen Alle Konten anzeigen

Damit können Sie das Konto auch in Ihrem Outlook anlegen. Eine Anleitung dazu finden Sie hier in unseren FAQ:

#### Informationen zu Hosted Exchange

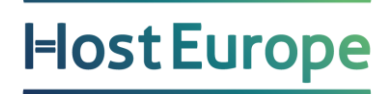

So sieht die Übersicht der E-Mail-Konten nach dem Anlegen aus. Hier können Sie auch jederzeit ein neues Passwort für das E-Mail-Konto vergeben.

Hosted Exchange-Konten (2/2)

| KONTONAME 🕫 💵                            | PASSWORT 🛈                 | VIRENSCHUTZ<br>(0/0) * | OUTLOOK           | EINSTELLUNGEN          | KONTO   | WEBMAILER |
|------------------------------------------|----------------------------|------------------------|-------------------|------------------------|---------|-----------|
| wp12855456-benutzer                      |                            |                        | Download          |                        | Löschen | Einloggen |
| ∖⊻ <u>info@webpack-test.de</u> (Primär)  |                            |                        |                   |                        |         |           |
| wp12855456-benutzer2 (Premium)           | •••••                      |                        | Download          |                        | Löschen | Einloggen |
| <u>max.mustermann@webpack-test.de</u> (F | Primär)                    |                        |                   |                        |         |           |
| * Die Anzahl verfügbarer Virenschutz-Ado | ons ist global und gilt so | omit sowohl für nor    | male als auch für | Hosted Exchange Konten |         |           |

t glo d gi le, a

In der Spalte "Passwort" können Sie jederzeit ein neues Passwort eintragen und durch einen Klick auf Speichern übernehmen. Das neu vergebene Passwort ist innerhalb von 15 Minuten gültig.

#### E-Mail-Weiterleitung einrichten

Natürlich können Sie eine E-Mail-Adresse auch weiterleiten. Dies können Sie unter "Produktverwaltung - Domain & Mail - Konfigurieren - E-Mail - E-Mail-Adressen verwalten" einstellen.

|                      |                                                 |                             | Konfiguration anze                                                 | eigen von allen Domains      | •                 |
|----------------------|-------------------------------------------------|-----------------------------|--------------------------------------------------------------------|------------------------------|-------------------|
| E-Mail-              | Adressen (2/unbegr.)                            |                             |                                                                    |                              |                   |
|                      | V E-MAIL-ADRESSE / DOMAIN                       | VIRENSCHUTZ<br>DEAKTIVIEREN | E-MAIL-KONTEN                                                      | WEITERLEITUNGEN <sup>©</sup> |                   |
| webp                 | pack-test.de (2 Einträge vorhanden)             |                             |                                                                    |                              |                   |
|                      | info@webpack-test.de                            |                             | Hosted Exchange Konto <i>wp12855456-benutzer</i><br>Keine angelegt |                              | Ändern<br>Löschen |
|                      | max.mustermann@webpack-test.de                  |                             | Hosted Exchange Konto <i>wp12855456-benutzer2</i> Keine angelegt   | h                            | Ändern<br>Löschen |
| alle marki<br>Neue E | erten Adressen Löschen<br>-Mail-Adresse anlegen |                             |                                                                    |                              |                   |
| E-MAIL-A             | ADRESSE / DOMAIN                                | VIRENSCHUTZ<br>DEAKTIVIEREN | E-MAIL-KONTEN                                                      | WEITERLEITUNGEN 🛈            |                   |
| peter.par            | wp12855456.server-he.de                         | 2                           | Keine angelegt                                                     | beispiel@domain.tld          | Hinzufügen        |

- 1: Teil vor dem @ angeben
- 2: Teil hinter dem @ auswählen
- 3: Weiterleitungsziel hier eintragen

Entweder legen Sie dazu die gewünschte E-Mail-Adresse (falls noch nicht vorhanden) in der letzten Zeile der Tabelle neu an oder tragen bei einer vorhandenen E-Mail-Adresse im Feld Weiterleitungen das Weiterleitungsziel an. Mit Komma getrennt können Sie auch mehrere E-Mail-Adressen als Ziel angeben.

## **KALENDERVERWALTUNG & SYNCHRONISATION**

### Synchronisation der Kalenderdaten

Die Kalenderdaten werden automatisch zwischen den einzelnen Clients (Outlook Web App - OWA, Outlook selbst und Mobilgeräten) synchronisiert. Für einen fehlerfreien Ablauf empfehlen wir die Verwendung von Outlook für Windows bzw. Outlook für Mac (beim Produkt Hosted Exchange Premium bereits enthalten). Greifen Sie bei den Mobilen Endgeräten auf die Apps von Microsoft (Outlook bzw. OWA) zurück. Nur so ist ein fehlerfreier Betrieb zu gewährleisten.

#### Freigaben von Kalenderdaten

Wie Sie einen Kalender an andere Personen freigeben können, entnehmen Sie bitte folgenden Artikeln:

Freigeben eines Outlook-Kalenders für andere Personen

### **KONTAKTEVERWALTUNG & SYNCHRONISATION**

#### Synchronisation der Kontaktdaten

Das Adressbuch wird automatisch zwischen den einzelnen Clients synchronisiert. Für einen fehlerfreien Ablauf empfehlen wir die Verwendung von Outlook für Windows bzw. Outlook für Mac (beim Produkt Hosted Exchange Premium bereits enthalten). Greifen Sie bei den Mobilen Endgeräten auf die Apps von Microsoft (Outlook bzw. OWA) zurück. Nur so ist ein fehlerfreier Betrieb zu gewährleisten.

#### Freigabe von Kontakten

Wie Sie Kontakte an andere Personen freigeben können, entnehmen Sie bitte dem folgenden Artikel:

#### Freigeben eines Kontaktordners für andere Benutzer

## **DIE OUTLOOK WEB APP - OWA**

Mit der E-Mail-Adresse können Sie sich auch in die Outlook Web App (kurz OWA) anmelden. So können Sie von jedem Internetanschluss aus Ihre E-Mails einsehen. Den Login finden Sie unter folgender Adresse:

#### https://owa.hexchange.de

FAQ: Informationen zu Outlook Web App (OWA)

## DOMAINVERWALTUNG

Mit Ihrem Hosted Exchange Paket können Sie Ihre Domains auch auf externe Domains weiterleiten.

#### Weiterleitung auf eine bestehende Webseite

Wenn Sie bei einem anderen Anbieter eine Webseite verwalten, können Sie Ihre Domain(s) auch dorthin umleiten. Unter dem KIS-Menüpunkt

" Produktverwaltung - Domain & Mail - Konfigurieren - Domains - Domainzuordnungen editieren"

können Sie für jede Domain separat eine Umleitung einrichten. Wählen Sie dazu in der Domainliste statt Verzeichnis die weitere Option Umleitung aus und tragen Sie im Feld "Pfad/URL" die Webseite ein, auf die Sie gern umleiten möchten. Im Webbrowser wird nach Aufruf der Domain die Weiterleitungsadresse angezeigt.

Bitte achten Sie darauf, dass die Weiterleitungsadresse immer mit http:// beginnen muss.

| Domainzuord                      |               |                          |                  |       |           |                      |
|----------------------------------|---------------|--------------------------|------------------|-------|-----------|----------------------|
| DOMAIN #                         |               | PFAD/URL ₹↓              |                  | AKTIV | EXT. MX 🛈 | WEBANW. <sup>©</sup> |
| ⊿ <u>wp12855456.server-he.de</u> | Verzeichnis 👻 | /www                     | ک <u>Browse</u>  |       |           | -                    |
| ∕7 <u>webpack-test.de</u>        | Umleitung 👻   | http://www.hosteurope.de | ∖⊿ <u>Browse</u> |       |           | -                    |
|                                  |               |                          |                  |       |           | Speichern            |

\* Domain noch nicht delegiert

## OUTLOOK LIZENZ DES HOSTED EXCHANGE PREMIUM

Wenn Sie das Produkt Hosted Exchange Premium erworben haben, dann erhalten Sie eine aktuelle Outlook Lizenz zur Verfügung gestellt. Downloaden können Sie die Outlook Version unter folgenden Menüpunkt im KIS:

"Produktverwaltung - Domain & Mail - Konfigurieren - E-Mail - E-Mail-Konten verwalten / Autoresponder / Filter / Webmailer"

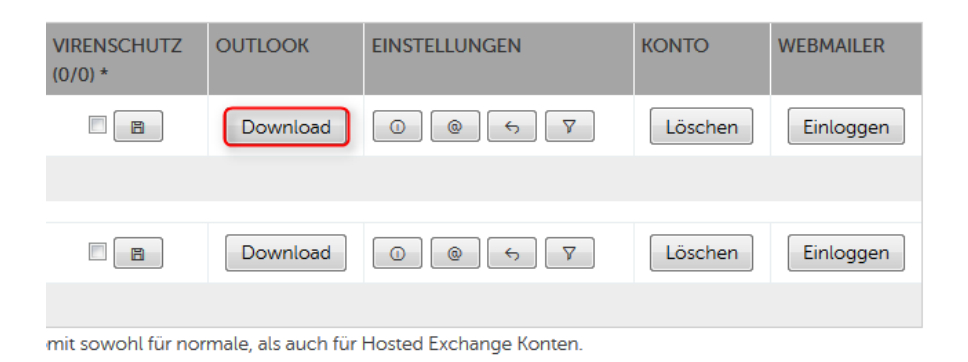

Im nächsten Schritt loggen Sie sich bitte mit Ihrer E-Mail Adresse und dem Passwort ein und wählen die passende Outlook Version und Sprache aus. Nachdem Sie den Haken bei den Bedingungen gesetzt haben, können Sie mit dem Download der Outlook Version beginnen.

|                                                                                                    | Outlook 2016 für Windows (32-Bit)     Outlook 2016 für Windows (64-Bit)     Outlook 2013 für Windows (64-Bit)     Outlook 2013 für Windows (64-Bit)     Outlook 2013 für Windows (64-Bit)     Outlook 2016 für Mac                                                                                                    |
|----------------------------------------------------------------------------------------------------|----------------------------------------------------------------------------------------------------|
| Sprache:                                                                                                    | deutsch 🔹                                                                                                    |
| Ihr Product Key:                                                                                                    | wird für Outlook 2016 für Windows (32-Bit) nicht benötigt                                                                                                    |
| – Bedingungen zur Ve                                                                                                    | erwendung der Software                                                                                                    |
| Version kompatible<br>Exchange-Postfach,<br>nutzen. Sie müssen<br>Software unterliegt o<br>zustimmen müssen.                                                                                                    | Version des Produkts Microsoft Outlook. Endet Ihr Vertrag über das Hosted<br>endet damit auch Ihre Berechtigung, die eingeräumte Lizenz weiter zu<br>in diesem Fall die Software deinstallieren. Die von Ihnen herunterzuladende<br>den nachfolgenden Endnutzer-Bedingungen, denen Sie vor einem Download                                                                                                    |
| Endnutzer-Beding                                                                                                    | ungen                                                                                                    |
| TERMS AND CONDU                                                                                                    | TERMS                                                                                                    |
| This document gove<br>printed materials, ar<br>"Products") provided<br>Customer does not o<br>limitations of which o<br>the terms of your ag                                                                                                    | rns the use of Microsoft software, which may include associated media,<br>d "online" or electronic documentation (individually and collectively,<br>l by Host Europe GmbH (hereinafter referred to as "Customer").<br>wan the Products and the use thereof is subject to certain rights and<br>Customer must inform you. Your right to use the Products is subject to<br>reement with Customer, and to your understanding of, compliance with,<br>ollowing terms and conditions, which Customer does not have authority |
| and consent to the former and consent to the former and the former and the former | <u>aungen herunterladen</u>                                                                                                    |
| and consent to the fu<br><u>Endnutzer-Beding</u><br>Ich akzeptiere d                                                                                                    | ungen herunterladen<br>lie vorstehenden Bedingungen einschließlich der Endnutzer-Bedingungen                                                                                                    |

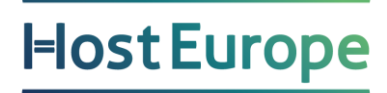

## WICHTIGE LINKS

Outlook 2019 - Einrichtung

Outlook 2013 bzw. 2016 - Einrichtung

Einrichten von E-Mail-Weiterleitungen

Wie richte ich eine Abwesenheitsnotiz (Autoresponder) ein?

E-Mail Umzugsdienst - powered by audriga

Wir würden uns freuen, wenn Ihnen diese Anleitung den Einstieg mit Ihrem neuen Produkt erleichtert hat und bestehende Fragen geklärt werden konnten.

Für weitere Anfragen stehen wir Ihnen jederzeit gerne über support@hosteurope.de oder telefonisch unter +49 221 99999 301\* zur Verfügung.

\* zu den geltenden Gebühren Ihres Telefonanbieters